## Návody

## Upgrade licence MS Dynamics NAV 2018

| Vytvořil   | : | Jaromír Skorkovský, KPH-ESF-MU Česká republiky |
|------------|---|------------------------------------------------|
| Datum      | : | 12.10.2020                                     |
| Důvod      | : | školení, interní materiál                      |
| Databáze   | : | MS Dynamics NAV 2018                           |
| Určeno pro |   | studenty všech kurzů (BPH_PIS1_PIS2)           |

 Pokud při startu MS Dynamics NAV 2018 dostanete hlášku, že platnost licence vypršela, pak musíte novou licenci do systému zavést znova. V tomto případě se nejedná o reinstalaci celé aplikace.

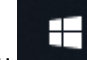

2. Pomocí ikony startu se dostanete na vývojové prostředí **Dynamics NAV 2018 Development Environment**, které spustíte.

🚮 Microsoft Dynamics NAV Development Environment

| <u>F</u> ile <u>E</u> dit <u>V</u> iew | <u>T</u> ools <u>W</u> indow <u>H</u> elp |           |      |
|----------------------------------------|-------------------------------------------|-----------|------|
| አ 🖻 浳                                  | Object Designer                           | Shift+F12 | 0000 |
|                                        | Designer                                  | Ctrl+F2   |      |
|                                        | Debugger                                  | >         |      |
|                                        | Zoom                                      | Ctrl+F8   |      |
|                                        | Build Server Application Objects          |           |      |
|                                        | Show Field Data Classification            |           |      |
|                                        | Sync. Schema For All Tables               | >         |      |
|                                        | Data Upgrade                              | >         |      |
|                                        | License Information                       |           |      |
|                                        | Custom Controls                           |           |      |
|                                        | Options                                   |           |      |
|                                        |                                           |           |      |

 Pomocí ikony Tools otevřete Licence Information a dostanete obraz licence, kde místo hodnoty Expires (v našem návodě již pracujeme s novou licencí po upgradu), která je zobrazena na níže uvedeném obrázku bude hodnota srpen 2020 což znamená, že má stávající licence vypršelou platnost.

| License Information    |                                               | ×            |
|------------------------|-----------------------------------------------|--------------|
| Microsoft Software Lie | cense Information                             | ~            |
| Copyright (C) 2007-20  | 16 Microsoft Corporation. All rights reserved |              |
| *****                  | ***********************                       |              |
| VOICE Account Number   | : 3048953                                     |              |
| Licensed to            | : Microsoft Corporation                       |              |
|                        | One Lone Tree Road                            |              |
|                        | 1111                                          |              |
|                        | Fargo                                         |              |
|                        | ND                                            |              |
|                        | 58104                                         |              |
|                        | United States                                 |              |
| Product Line           | : Microsoft Dynamics NAV Perpetual            |              |
| Product Edition        | : Unspecified                                 |              |
| Product Version        | : 2018                                        |              |
| Country                | : United States                               |              |
| Language               | : English (US)                                |              |
| Created Date           | : <u>11/16/2017</u> 7:58:16 AM (-08:00)       |              |
| Expires                | : 11/14/2027                                  |              |
| Configuration          | : NAV 2018 Product Demo CZ                    |              |
| ****************       | *********************                         | $\mathbf{v}$ |

4. V dolní části obrazovky použijte tlačítko **Change**, které umožní najít novou licenci, kterou najdete ve studijních materiálech s názvem **Student\_2021.flf**. Licenční soubor si před tím uložte do Vašeho podadresáře (např. si vytvořte podadresář s názvem Licence NAV).

| Upload, | Help |
|---------|------|
|---------|------|

5. Provedete akci Otevřít.

| Image: Construction   Uspořádat v Nová složka     Image: Construction   Image: Construction<                                                                                                    | 🚮 Change License File                                                  |                                                                                       |                  |                |          |                 |        | ×      |  |  |  |
|----------------------------------------------------------------------------------------------------|------------------------------------------------------------------------|---------------------------------------------------------------------------------------|------------------|----------------|----------|-----------------|--------|--------|--|--|--|
| Uspořádt v Nová složka     OneDrive     Tento počítač   3D objekty   Dokumenty   Hudba   Obřázky   Plocha   Stažené soubory   Stažené soubory   Mistní disk (Ci)   Mistní disk (Di)   Mistní disk (Li)   Název souboru: Student_2021.flf   Student_2021.flf     Název     Datum změny     Typ     Velikost     Strů     Název     Datum změny     Typ     Velikost     Strů     Název     Datum změny     Typ     Velikost     Stažené soubory     Mistní disk (Di)     Mistní disk (Di)     Název souboru:     Student_2021.flf     Videa     Videa     Videa     Videa     Videa     Videa     Videa     Videa     Videa     Videa     Videa     Videa     Videa     Videa     Videa     Videa     Videa     Videa     Videa     Videa <th><math>\leftarrow</math> <math>\rightarrow</math> <math>\checkmark</math> <math>\uparrow</math> <math>\square</math> <math>\ll</math> Mis</th> <th colspan="10">→ → → ↑ 📙 « Místní disk (C:) → Program Files (x86) → Microsoft Dynamics NAV → 110 → 🗸</th>                                                                                                    | $\leftarrow$ $\rightarrow$ $\checkmark$ $\uparrow$ $\square$ $\ll$ Mis | → → → ↑ 📙 « Místní disk (C:) → Program Files (x86) → Microsoft Dynamics NAV → 110 → 🗸 |                  |                |          |                 |        |        |  |  |  |
| OneDrive   ■ Tento počítač   ③ 3D objekty   ③ Dokumenty   ﴾ Hudba   © Obrázky   ■ Plocha   • Stažené soubory   ⑨ Vídea    Mistní disk (D)   ■ Mistní disk (L)   ● Stř                                                                                                    | Uspořádat 👻 Nová slo                                                   | žka                                                                                   |                  |                |          |                 |        | ?      |  |  |  |
| ■ Tento počítač   ③ 3D objekty   ⑤ Dokumenty   M Hudba   ⑥ Obrázky   ◎ Plocha   ◆ Stažené soubory   ⑧ Videa   Mistní disk (L2)   ● Mistní disk (L2)   ● Stř   Nizter souboru: Str Nizter souboru: Student_2021.fff 20.202 22:42 Složka souborů Složka souborů (E) Kudent_2021.fff 23.09.2020 21:26 Soubor FLF 55 kB (E) Kudent_2021.fff (E) Kudent_2021.fff                                                                                                    | <ul> <li>OneDrive</li> </ul>                                           | Název                                                                                 | Datum změny      | Тур            | Velikost |                 |        |        |  |  |  |
| Student_2021.flf 23.09.2020 21:26 Soubor FLF 55 kB Student_2021.flf 23.09.2020 21:26 Soubor FLF 55 kB Plocha Stažené soubory Widea Mistní disk (C:) Mistní disk (C:) Mistní disk (L:) Stř Vázev souboru: Student_2021.flf ✓                                                                                                    | Tanta na Xûn X                                                         | RoleTailored Client                                                                   | 29.02.2020 22:42 | Složka souborů |          |                 |        |        |  |  |  |
| <ul> <li>St Udjektý</li> <li>Dokumenty</li> <li>Hudba</li> <li>Obrázký</li> <li>Plocha</li> <li>Stažené soubory</li> <li>Videa</li> <li>Místní disk (C:)</li> <li>Místní disk (L:)</li> <li>Stř</li> <li>Vázev souboru: Student_2021.fff ✓ License Files (*.fff) ✓ License Files (*.fff) ✓ License Fi</li></ul> |                                                                        | Student_2021.flf                                                                      | 23.09.2020 21:26 | Soubor FLF     | 55 kB    |                 |        |        |  |  |  |
| <ul> <li>■ Obkumenky</li> <li>▲ Hudba</li> <li>■ Obrázky</li> <li>■ Plocha</li> <li>♣ Stažené soubory</li> <li> Videa</li> <li>* Místní disk (C:)</li> <li>■ Místní disk (D:)</li> <li>■ Místní disk (L:)</li> <li>● Siť</li> </ul>                                                                                                    |                                                                        |                                                                                       |                  |                |          |                 |        |        |  |  |  |
| <ul> <li>Plocha</li> <li>Stažené soubory</li> <li>Vídea</li> <li>Místní disk (C:)</li> <li>Místní disk (D:)</li> <li>Místní disk (L:)</li> <li>Stř</li> </ul>                                                                                                    |                                                                        |                                                                                       |                  |                |          |                 |        |        |  |  |  |
| <ul> <li>Plocha</li> <li>Stažené soubory</li> <li>Vídea</li> <li>Místní disk (C:)</li> <li>Místní disk (L:)</li> <li>Siť</li> </ul>                                                                                                    |                                                                        |                                                                                       |                  |                |          |                 |        |        |  |  |  |
| <ul> <li>Stažené soubory</li> <li>Videa</li> <li>Místní disk (C:)</li> <li>Místní disk (D:)</li> <li>Místní disk (L:)</li> <li>Fit</li> </ul>                                                                                                    |                                                                        |                                                                                       |                  |                |          |                 |        |        |  |  |  |
| <ul> <li>Videa</li> <li>Mistní disk (C:)</li> <li>Mistní disk (D:)</li> <li>Místní disk (L:)</li> <li>         Siť         <ul> <li>✓</li> </ul> </li> <li>Název souboru: Student_2021.fif ✓</li> <li>License Files (*.flf) ✓</li> </ul>                                                                                                    | Stažené soubory                                                        |                                                                                       |                  |                |          |                 |        |        |  |  |  |
| Mistní disk (C:)<br>→ Mistní disk (D:)<br>→ Mistní disk (L:)<br>→ Siť<br>v<br>Název souboru: Student_2021.fif v License Files (*,fff) v<br>License Files (*,fff) v                                                                                                    | Videa                                                                  |                                                                                       |                  |                |          |                 |        |        |  |  |  |
| <ul> <li>Mistní disk (D:)</li> <li>Mistní disk (L:)</li> <li>⇒ Síť</li> <li>Vázev souboru: Student_2021.fif </li> </ul>                                                                                                    | Místní disk (C:)                                                       |                                                                                       |                  |                |          |                 |        |        |  |  |  |
| Místní disk (L:)<br>Siť<br>Název souboru: Student_2021.flf VICENSE Files (*.flf) VICENSE Files (*.flf) VICENSE FILES FILES (*.flf) VICENSE FILES (*.flf) VICENSE FILES (*.flf) VICEN      | Místní disk (D:)                                                       |                                                                                       |                  |                |          |                 |        |        |  |  |  |
| → Siť Název souboru: Student_2021.fif  License Files (*,fif)                                                                                                    | Místní disk (L:)                                                       |                                                                                       |                  |                |          |                 |        |        |  |  |  |
| Siť Název souboru: Student_2021.flf License Files (*.flf)                                                                                                    |                                                                        |                                                                                       |                  |                |          |                 |        |        |  |  |  |
| V<br>Název souboru: Student_2021.flf V<br>License Files (*.flf) V                                                                                                    | 💣 Sit                                                                  |                                                                                       |                  |                |          |                 |        |        |  |  |  |
| Název souboru: Student_2021.flf   License Files (*.flf)                                                                                                    | ¥                                                                      |                                                                                       |                  |                |          |                 |        |        |  |  |  |
|                                                                                                    | Název                                                                  | souboru: Student_2021.flf                                                             |                  |                | ✓ Licens | e Files (*.flf) |        | $\sim$ |  |  |  |
| Utevrit Zrusit                                                                                                    |                                                                        |                                                                                       |                  |                | Ot       | evřít           | Zrušit |        |  |  |  |

6. Okno License Information můžete zavřít křížkem. Pomocí ikony File otevřete Database 🗆 Open.

## Microsoft Dynamics NAV Development Environment

| File | Edit           | View                 | Tools              | Window                 | Help |     |                       |           |  |
|------|----------------|----------------------|--------------------|------------------------|------|-----|-----------------------|-----------|--|
|      | Close          |                      |                    |                        | Esc  | 0 🚟 | 9                     | <u>{}</u> |  |
|      | Datab          | ase                  |                    |                        | >    |     | New                   |           |  |
|      | 1 Dem<br>2 Dem | no Datal<br>no Datal | base NA<br>base NA | V (11-0)W1<br>V (11-0) |      |     | O <b>pen</b><br>Alter |           |  |
| _    | Exit           | _                    |                    |                        |      |     | Delete<br>Close       |           |  |
|      |                |                      |                    |                        |      |     | nforma                | ition     |  |

7. Server Name vyberte ze seznamu nejprve českou databázi (bez W1 na konci názvu). Authentication je nutné zvolit jako Windows Authentication. Potvrďte volbou OK.

| 📰 Open Database 🛛 💌                              |
|--------------------------------------------------|
| General Advanced                                 |
| Server Name DESKTOP-BLQ8SEC\NAVDEMO              |
| Database Name , , , , . Demo Database NAV (11-0) |
| Authentication Windows Authentication            |
| <u>U</u> ser ID                                  |
| Password                                         |
|                                                  |
| OK Cancel Help                                   |
|                                                  |

8. Ujistěte se, že jste na správné databázi.

|      | emo Database N | IAV (11-0) - M | crosoft Dyna | amics NAV Dev      | velopn | nent Envir | onment |             |                              |                       |                     |
|------|----------------|----------------|--------------|--------------------|--------|------------|--------|-------------|------------------------------|-----------------------|---------------------|
| File | Edit View      | loois windo    | w нер        | 0.1 N              |        |            |        |             |                              |                       |                     |
|      | New            |                |              | Ctrl+N             |        | ـ 🚯        | ) 🔇    |             | 0 🔾                          |                       |                     |
|      | Design         |                |              | - E                |        |            |        |             |                              |                       |                     |
|      | Run            |                |              | Ctrl+R             |        |            |        |             |                              |                       |                     |
|      | Close          |                |              | Esc                |        |            |        |             |                              |                       |                     |
|      | Lock           |                | Ctr          | l+Alt+L            |        |            |        |             |                              |                       |                     |
|      | Unlock         |                | Ctrl         | I+Alt+U            |        |            |        |             |                              |                       |                     |
|      | Force Unlock   |                |              |                    |        |            |        |             |                              |                       |                     |
|      | Import         |                |              |                    |        |            |        |             |                              |                       |                     |
|      | import         |                |              |                    |        |            |        |             |                              |                       |                     |
|      | Export         |                |              |                    |        |            |        |             |                              |                       |                     |
|      | Database       |                |              | > De               | signer |            |        |             |                              |                       |                     |
| ~    | 1 Demo Databa  | se NAV (11-0)  |              |                    |        |            |        |             |                              |                       |                     |
|      | 2 Demo Databa  | se NAV (11-0)  | W1           | P                  |        | Туре       | ID     |             | Name                         | Modified              | Version List        |
|      |                |                |              | F                  | i      |            |        |             | 3 Payment Terms              |                       | NAVW111.00          |
|      | Exit           |                |              |                    |        |            |        |             | 4 Currency                   |                       | NAVW111.00,NAVCZ11  |
|      |                |                |              | Report             |        |            |        |             | 5 Finance Charge Terms       |                       | NAVW19.00,NAVCZ9.0  |
|      |                |                |              |                    |        |            |        |             | 5 Customer Price Group       |                       | NAVW111.00          |
|      |                |                |              | -≺; <u>C</u> odeun | It     |            |        |             | 7 Standard Text              |                       | NAVW111.00          |
|      |                |                |              | 🔁 Query            |        |            |        | 1           | 3 Language                   |                       | NAVW111.00          |
|      |                |                |              | VMI port           |        |            |        |             | 9 Country/Region             |                       | NAVW111.00,NAVCZ11  |
|      |                |                |              |                    | L      |            |        | 1           | 0 Shipment Method            |                       | NAVW111.00,NAVCZ11  |
|      |                |                |              | 🔤 Menu <u>S</u> u  | iite   |            |        | 1           | 1 Country/Region Translation |                       | NAVW111.00.00.24232 |
|      |                |                |              |                    |        |            |        | 1           | 3 Salesperson/Purchaser      |                       | NAVW111.00.00.21836 |
|      |                |                |              | A                  |        |            |        | 1           | 4 Location                   |                       | NAVW111.00.00.26893 |
|      |                |                |              |                    |        |            |        | 1           | 5 G/L Account                |                       | NAVW111.00,NAVCZ11  |
|      |                |                |              |                    |        |            | 1      | 7 G/L Entry |                              | NAVW111.00.00.26401 V |                     |
|      |                |                |              |                    |        | <          |        |             |                              |                       | >                   |
|      |                |                |              |                    |        |            |        |             |                              |                       |                     |
|      |                |                |              |                    |        |            |        |             | New Design                   |                       | Run Help            |

9. Stejně jako ve 3. bodě si pomocí ikony **Tools** otevřete **Licence Information** a na místo volby **Change** klikněte na tlačítko **Upload**, které se vám nově zpřístupnilo.

| License Information                                                                                                    |                                                                                                    |
|----------------------------------------------------------------------------------------------------|----------------------------------------------------------------------------------------------------|
| Microsoft Software Lic<br>Copyright (C) 2007-201<br>******************************<br>VOICE Account Number<br>Licensed to | cense Information          18 Microsoft Corporation. All rights reserved         ************************************ |
|                                                                                                    | Brno                                                                                                    |
| 1                                                                                                    | 602 00<br>Czech Republic                                                                                              |
| Product Line<br>Product Edition                                                                                           | : Microsoft Dynamics NAV Perpetual<br>: Unspecified                                                                   |
| Product Version<br>Country<br>Language<br>Croated Date                                                                    | : 2018<br>: Czech Republic<br>: English (US)<br>- 8/24/2020 1-12-41 OM (-07-00)                                       |
| Expires<br>Configuration                                                                                                  | : 7/31/2022<br>: NVR NAV Dev/Demo CSY 2018                                                                            |
|                                                                                                    | Upload Change Help                                                                                                    |

10. Proveďte výběr licenčního klíče a pomocí tlačítka **Otevřít** proveďte akci jako v 5. kroku.

11. Úspěšný upload klíče potvrďte volbou OK.

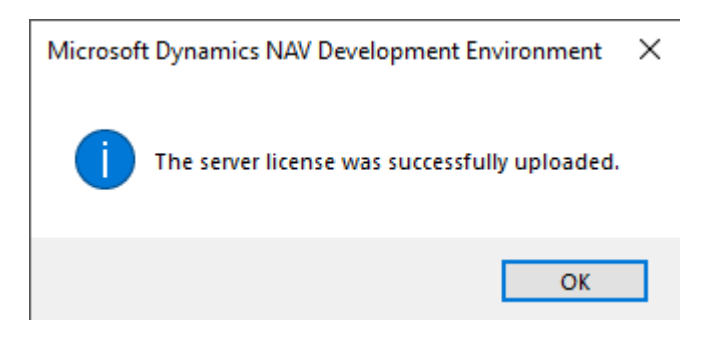

- 12. Zavřete vývojové prostředí.
- 13. Ve vyhledávacím okně vyhledejte a následně spusťte **Služby.** a restartujte pomocí pravého tlačítka příslušný server.

|         | Vše     Aplikace     Dokumenty     Web       Nejlepší shoda       Image: Služby Aplikace                                                     | Další 🔻 | <i>₽</i> …                                                                                                    |
|---------|----------------------------------------------------------------------------------------------------|---------|----------------------------------------------------------------------------------------------------|
|         | Nastavení Služby Windows Update                                                                                                    | ><br>>  | <b>Služby</b><br>Aplikace                                                                                                    |
|         | <ul> <li>Nastavení služby Windows Search</li> <li>Prohledat práci i web</li> <li>služby - Zobrazit pracovní i webové<br/>výsledky</li> </ul> | >       | □       Otevřít         □       Spustit jako správce         □       Otevřít umístění souboru         □□       Připnout na Start         □□       Připnout na hlavní panel |
| Stránka |                                                                                                    |         |                                                                                                    |

14. Vyhledejte **Microsoft Dynamics NAV Server [DynamicsNAV110]** a následně pomocí pravého tlačítka myši na zvolenou službu zvolte možnost **Restartovat**.

| 🔍 Služby                                                                                                    |                                                                  |            |              |                 | - 0            | 2      | ×              |
|----------------------------------------------------------------------------------------------------|------------------------------------------------------------------|------------|--------------|-----------------|----------------|--------|----------------|
| Soubor Akce Zobrazit Nápověda                                                                                                    |                                                                  |            |              |                 |                |        |                |
| 💠 🔿 📑 🖸 🖸 🕞 🖉 🖬 🕨 🖿 🕨 🕨                                                                                                    |                                                                  |            |              |                 |                |        |                |
| Služby (místní poč                                                                                                    |                                                                  |            |              |                 |                |        |                |
| Microsoft Dynamics NAV Server                                                                                                    | Název                                                            | Popis Sta  | v Typ spoušt | tění l          | Účet pro přih  | lášení | ^              |
| [DynamicsNAV110]                                                                                                    | 🆏 Mapovač zjišťování topologie linkové vrstvy                    | Vytvo      | Ručně        | i               | Místní služba  |        |                |
| Zastavit službu                                                                                                    | 🎑 Mezipaměť písem Windows                                        | Opti Spu   | ušt Ručně    | 1               | Místní služba  |        |                |
| Restartovat službu                                                                                                    | Microsoft Ann-V Client                                           | Mana       | Zakázáno     | l               | .ocal System   |        |                |
|                                                                                                    | Microsoft Dynamics NAV Server [DynamicsNAV110]                   | Spustit    | - tic        | :ky ( 🤇         | Síťová služba  | 1      |                |
| Popis:                                                                                                    | Microsoft Dynamics NAV Server [DynamicsNAV110W1]                 | Zastavit   | rtic         | ky S            | Síťová služba  | 1      |                |
| Service handling requests to                                                                                                    | Microsoft Edge Elevation Service (MicrosoftEdgeElevationService) | Zastavit   |              | 1               | .ocal System   | 1      |                |
| Microsoft Dynamics NAV application                                                                                                    | Microsoft Passport                                               | Pozastavit | Sp Sp        | uště l          | Local System   |        |                |
|                                                                                                    | Microsoft Passport Container                                     | Pokračova  | t Sp         | ušté I          | Mistní služba  | 1      |                |
|                                                                                                    | Microsoft Update Health Service                                  | Restartova | it 🦹         | 1               | Local System   |        |                |
|                                                                                                    | Mohilo (čas                                                      | Všechny ú  | koly > co    | .κy ι<br>učtă I | Micto ( clužba |        |                |
|                                                                                                    | Motine Cas                                                       |            |              | uste i<br>by l  | ocal System    |        |                |
|                                                                                                    | Načítání obrázků (WIA)                                           | Aktualizov | /at          |                 | Místní služba  |        |                |
|                                                                                                    | Napálení                                                         | Vlastnosti | i tio        | kv l            | ocal System    |        |                |
|                                                                                                    | anovaPDF Server                                                  | N/2        | tio          | :ky l           | ocal System    |        |                |
|                                                                                                    |                                                                  | Napovéda   |              | · · ·           | .,             | 3      | , <sup>v</sup> |
| Standardní / Standardní / St |                                                                  |            |              |                 |                |        |                |
| Zastaví a spustí v počítači Místní počítač službu Microsoft Dyna                                                                                                    | mics NAV Server (DynamicsNAV110)                                 |            |              |                 |                |        |                |

15. Zavřete **Služby** a spusťte MS Dynamics NAV 2018 standardním způsobem ikonou **MS Dynamics** NAV 2018.

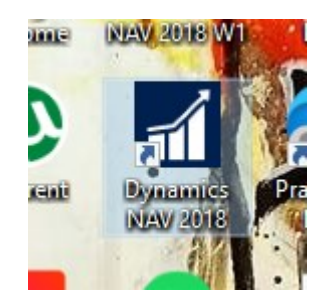

16. Pro potřeby využití anglické databáze proveďte stejnou akci ze 14. kroku pro službu Microsoft Dynamics NAV Server [DynamicsNAV110W1] (hned další řádek). V případě nefunkčnosti se vraťte k 8. kroku, kde vyberte anglickou databázi Demo Database NAV (11-0)W1 a postupujte dále až k restartování Služby anglické databáze.